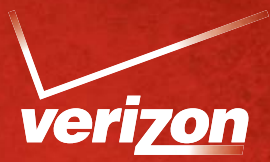

## Order Verizon bundle on verizon.com/connections to get the lowest price!

Visit the Verizon Connections web site (www.verizon.com/connections) to get the best price on a Verizon bundle and see if you're eligible for exclusive discounts from Verizon!

Follow the instructions below to get started:

- Once on the Verizon Connections web site, select New or Existing Verizon Customer and follow the path to review the program details:
  - When you get to the "Check Eligibility" page enter your work email address, last name and state of residency.
  - If you would like to help us with feedback about the Verizon Connections enrollment process
    please provide your first name and phone number, otherwise uncheck the green box and click
    submit.
- Shortly, you will receive an email from Verizon Notification (Verizon-Notification@verizon.com)
  - If you do not see an email within a few minutes check your spam folder or your junk email box.
  - Click on the link in the email and follow the prompts.
  - If you are an existing customer you may need your Verizon user ID and password to proceed.
    - If you do not have a Verizon.com user name and password, visit: registration.verizon.com

Note: Existing customers with a FiOS service bundle that was ordered prior to January 17, 2010 are not eligible for the Verizon Connections discount without upgrading to a new 2011 bundle.

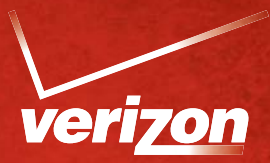

## Order Verizon bundle on verizon.com/connections to get the lowest price!

Visit the Verizon Connections web site (www.verizon.com/connections) to get the best price on a Verizon bundle and see if you're eligible for exclusive discounts from Verizon!

Follow the instructions below to get started:

## I HAVE A WORK EMAIL ADDRESS

- Once on the Verizon Connections web site, select New or Existing Verizon Customer and follow the path to review the program details:
  - When you get to the "Check Eligibility" page enter your work email address, last name and state of residency.
  - If you would like to help us with feedback about the Verizon Connections enrollment process please provide your first name and phone number, otherwise uncheck the green box and click submit.
- You will receive an email from Verizon Notification (Verizon-Notification@verizon.com)
  - If you do not see an email within a few minutes check your spam folder or your junk email box.
  - Click on the link in the email and follow the prompts.
  - If you are an existing customer you may need your Verizon user ID and password to proceed.
  - If you do not have a Verizon.com user name and password, visit: registration.verizon.com.

## I DO NOT HAVE A WORK EMAIL ADDRESS

- Using your home computer, visit the Verizon Connections web site, select New or Existing Verizon Customer and follow the path to review the program details:
  - When you get to the "Check Eligibility" page on the right side of the page under "Don't have email address?", click on "Verify your employment".
  - You will be given the option to fax or upload a copy of your paystub. Follow the instructions for blocking any personal data prior to faxing or uploading.
  - Enter your personal email address, your last name and state of residency.
  - If you would like to help us with feedback about the Verizon Connections enrollment process please provide your first name and phone number, otherwise uncheck the green box and click submit.
    - You will receive an email from Verizon Notification (Verizon-Notification@verizon.com) within 2 business days. Be sure to check your spam folder or junk email box, if you don't see the email. Click on the link in your email and follow the prompts.

Note: Existing customers with a FiOS service bundle that was ordered prior to January 17, 2010 are not eligible for the Verizon Connections discount without upgrading to a new 2011 bundle.